#### Installation de Glpi

### Qu'est-ce que Glpi ?

GLPI (gestionnaire libre de parc informatique) est un logiciel libre permettant la gestion de parc informatique et de gestion des services d'assistance distribué sous licence GPL.

## Qu'est ce qui est nécessaire pour pouvoir installer GLPI ?

Un serveur Mysql (SGDB) et Apache

Paquets :

->> aptitude install mysql-server-5.0 php5-mysql

->>apache2 php5 libapache2-mod-php5 php5-mysql

## Les étapes d'installation du gestion libre de parc informatique.

# 1<sup>ère</sup> étape :

Mysql création d'une base de données : **mysql -u root -h localhost –p puis** La commande qui permet de vérifier est les bases référencées: show databases; exit pour quitter mysql> create database glpidb; Nous allons également créer l'utilisateur «glpiuser» (avec son mot de passe) et lui donner les privilèges nécessaires pour qu'il puisse tout faire dans cette base: mysql> grant all privileges on glpidb.\* to glpiuser@localhost identified by 'mot\_de\_passe\_du\_glpiuser'; mysql> quit

### Téléchargement de l'archive Glpi pour cela on utilise Wget

## Paquets :

Root@web : aptitude install wget

Ensuite nous allons procéder à la modification du proxy dans le fichier de configuration de wget :

Root@web : vim /etc/wgetrc

Dans le Fichier de configuration on modifie selon notre proxy pour moi ça sera

http\_proxy =http://172.16.0.27:3128/ https\_proxy = https://172.16.0.27:3128/ ftp\_proxy = ftp://172.16.0.27:3128/

En suite grâce à l'archive télécharger précédemment nous allons allons installer glpi :

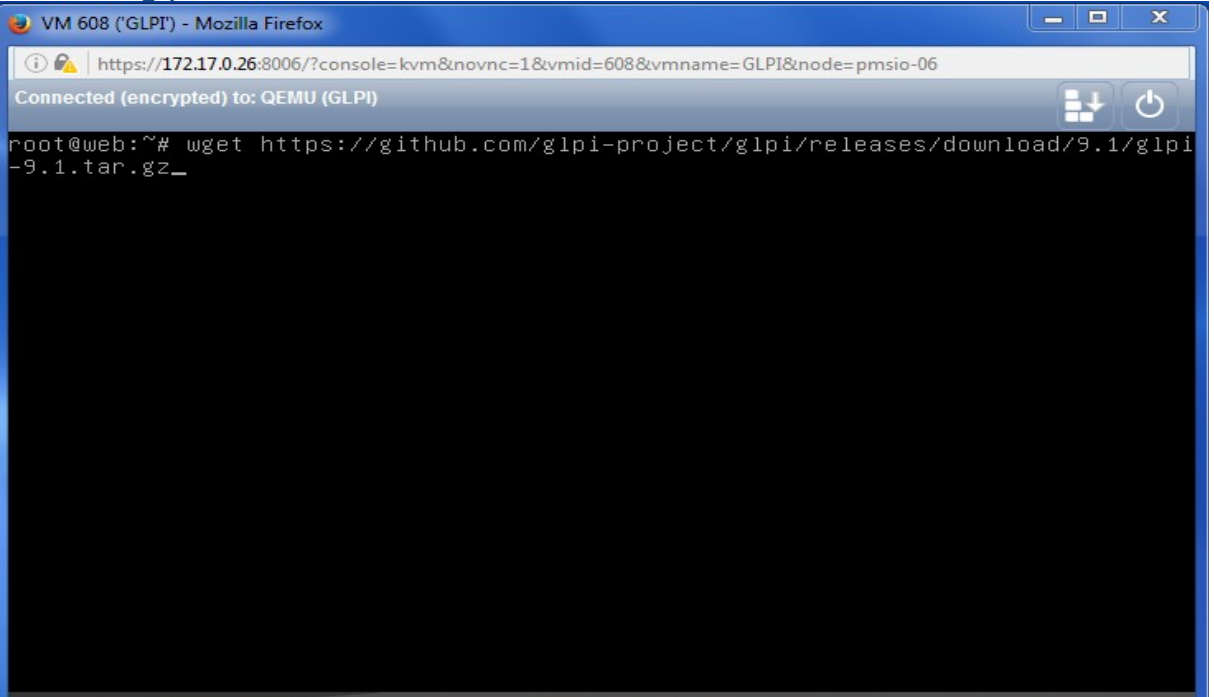

Si cette écran ci-dessous apparaît c'est normal, patientez jusqu'à avoir cette image ci-dessous :

| 🥑 VM 608 ('GLPI') - Mozilla Firefox                                                                                                    |                                                                                                    | ×                                                                                                  |
|----------------------------------------------------------------------------------------------------|----------------------------------------------------------------------------------------------------|----------------------------------------------------------------------------------------------------|
| 🕕 🖗 https://172.17.0.26:8006/?console=kvm&novnc=1&vmid=608&vmname=GLPI&node=pmsio-06                                                                                                    |                                                                                                    |                                                                                                    |
| Connected (encrypted) to: QEMU (GLPI)                                                                                                    |                                                                                                    | 6                                                                                                  |
| <pre>-disposition=attachment%3B%20filename%3Dglpi-9.1.tar.gz&amp;response-cont<br/>plication%2Foctet-stream' (ANSI_X3.4-1968) -&gt; 'https://github-cloud.s<br/>.com/releases/39182755/a6a11f1c-81a9-11e6-9c24-7527b85b7e67.gz?X-Amz-<br/>WS4-HMAC-SHA256&amp;X-Amz-Credential=AKIAISTNZF0VBIJMK3TQ/20160927/us-eas<br/>_request&amp;X-Amz-Date=20160927T0835392&amp;X-Amz-Expires=300&amp;X-Amz-Signatur<br/>418c11a192757c8fc5137d7507e7d9dbeb14729f2ec553f0eb19e4b&amp;X-Amz-Signedh<br/>&amp;actor_id=0&amp;response-content-disposition=attachment; filename=glpi-9.<br/>sponse-content-type=application/octet-stream' (UTF-8)<br/>-2016-09-27 12:47:55 https://github-cloud.s3.amazonaws.com/releas<br/>/a6a11f1c-81a9-11e6-9c24-7527b85b7e67.gz?X-Amz-Algorithm=AWS4-HMAC-SH<br/>Credential=AKIAISTNZF0VBIJMK3TQ/20160927/us-east-1/s3/aws4_request&amp;X-<br/>160927T0835392&amp;X-Amz-Expires=300&amp;X-Amz-Signature=13a4e1fcb418c11a1927<br/>7507e7d9dbeb14729f2ec553f0eb19e4b&amp;X-Amz-Signature=13a4e1fcb418c11a1927<br/>7507e7d9dbeb14729f2ec553f0eb19e4b&amp;X-Amz-Signature=13a4e1fcb418c11a1927<br/>7507e7d9dbeb14729f2ec553f0eb19e4b&amp;X.Amz-Signature=13a4e1fcb418c11a1927<br/>7507e7d9dbeb14729f2ec553f0eb19e4b&amp;X.Amz-Signature=13a4e1fcb418c11a1927<br/>7507e7d9dbeb14729f2ec553f0eb19e4b&amp;X.Amz-Signature=13a4e1fcb418c11a1927<br/>7507e7d9dbeb14729f2ec553f0eb19e4b&amp;X.Amz-Signature=13a4e1fcb418c11a1927<br/>7507e7d9dbeb14729f2ec553f0eb19e4b&amp;X.Amz-Signature=13a4e1fcb418c11a1927<br/>7507e7d9dbeb14729f2ec553f0eb19e4b&amp;X.Amz-Signature=13a4e1fcb418c11a1927<br/>Application/octet-stream<br/>Connecting to 172.16.0.27:3128 connected.<br/>Proxy request sent, awaiting response 200 OK<br/>Length: 32950680 (31M) [application/octet-stream]<br/>Saving to: 'glpi-9.1.tar.gz'</pre> | ent-typ<br>3.amazo<br>Algorit<br>t-1/s3/<br>e=13a4e<br>leaders=<br>1.tar.g<br>aes/3918<br>A256&X-<br>Amz-Dat<br>57c8fc5<br>&respor<br>ontent-t | be=ap<br>bnaws<br>hm=A<br>aws4<br>effcb<br>choste<br>2755-Amz-<br>ce=20<br>5137d<br>se=-c<br>cype= |
| glpi–9.1.tar.gz 100%[==================>] 31.42M 2.19MB/s                                                                                                    | in 40s                                                                                                    |                                                                                                    |
| 2016–09–27 12:48:36 (796 KB/s) – 'glpi–9.1.tar.gz' saved [32950680/32                                                                                                    | 950680]                                                                                                    |                                                                                                    |
| root@web:~# _                                                                                                    |                                                                                                    |                                                                                                    |

Ensuite, nous passons à la décompression de l'archive puis la déplace dans notre répertoire racine web :

root@web:~# tar xvf glpi-9.1.tar.gz

root@web:~# mv glpi /var/www/

Puis nous procédons à la finition en donnant les droit www-data à ce dossier :

root@web:~# chown -r www-data:www-data /var/www/glpi

**Deuxieme Etape** 

## Installation en avec un environnement de Glpi

Selection de la langue :

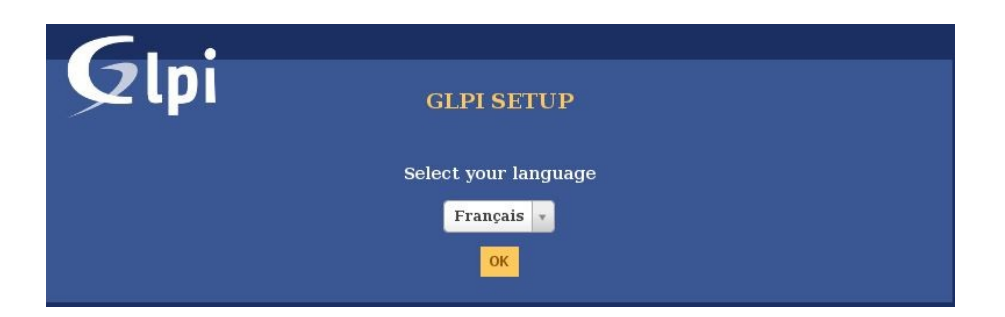

### Lecture et acceptation des termes du contrat de GLPI

| Glp                                                            | GLPI SETUP                                                                                                    |  |
|----------------------------------------------------------------|----------------------------------------------------------------------------------------------------|--|
|                                                                | Licence                                                                                                    |  |
|                                                                | GNU GENERAL PUBLIC LICENSE<br>Version 2, June 1991                                                                                                    |  |
|                                                                | Copyright (C) 1989, 1991 Free Software Foundation, Inc.,<br>51 Franklin Street, Fifth Floor, Boston, MA 02110-1301 USA<br>Everyone is permitted to copy and distribute verbatim copies<br>of this license document, but changing it is not allowed. |  |
|                                                                | Preamble<br>The licenses for most software are designed to take away your                                                                                                    |  |
|                                                                | Des traductions non officielles sont également disponibles                                                                                                    |  |
| J'ai lu et ACCEPTE les termes de la licence énoncés ci-dessus. |                                                                                                    |  |
|                                                                | J'al lu et N'ACCEPTE PAS les termes de la licence enonces ci-dessus                                                                                                    |  |
|                                                                | Continuer                                                                                                    |  |

Puis nous allons installer glpi n nous ne choisirons pas mise à jour étant donnée que c'est la première fois que nous installons Glpi :

| Gui                                |                                                                               |
|------------------------------------|-------------------------------------------------------------------------------|
|                                    | GLPI SETUP                                                                    |
|                                    | Début de l'installation                                                       |
|                                    | Installation ou mise à jour de GLPI                                           |
| Choisissez 'Installation' pour une | nouvelle installation complète de GLPI.                                       |
| Choisissez 'Mise à jour' pour lanc | er la mise à jour de votre version de GLPI à partir d'une version antérieure. |
|                                    | Installer                                                                     |
|                                    | Mettre à jour                                                                 |

Après avoir sélectionne l'option continuer, nous entrons l'adresse Ip de notre serveur Ip ( le première environnement console utiliser précédemment ) ainsi que le mot de passe associer